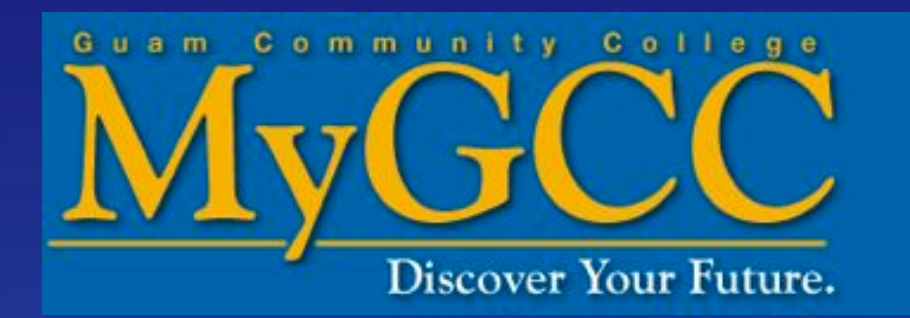

# How to set up your MyGCC account

#### Go to <u>www.guamcc.edu</u>

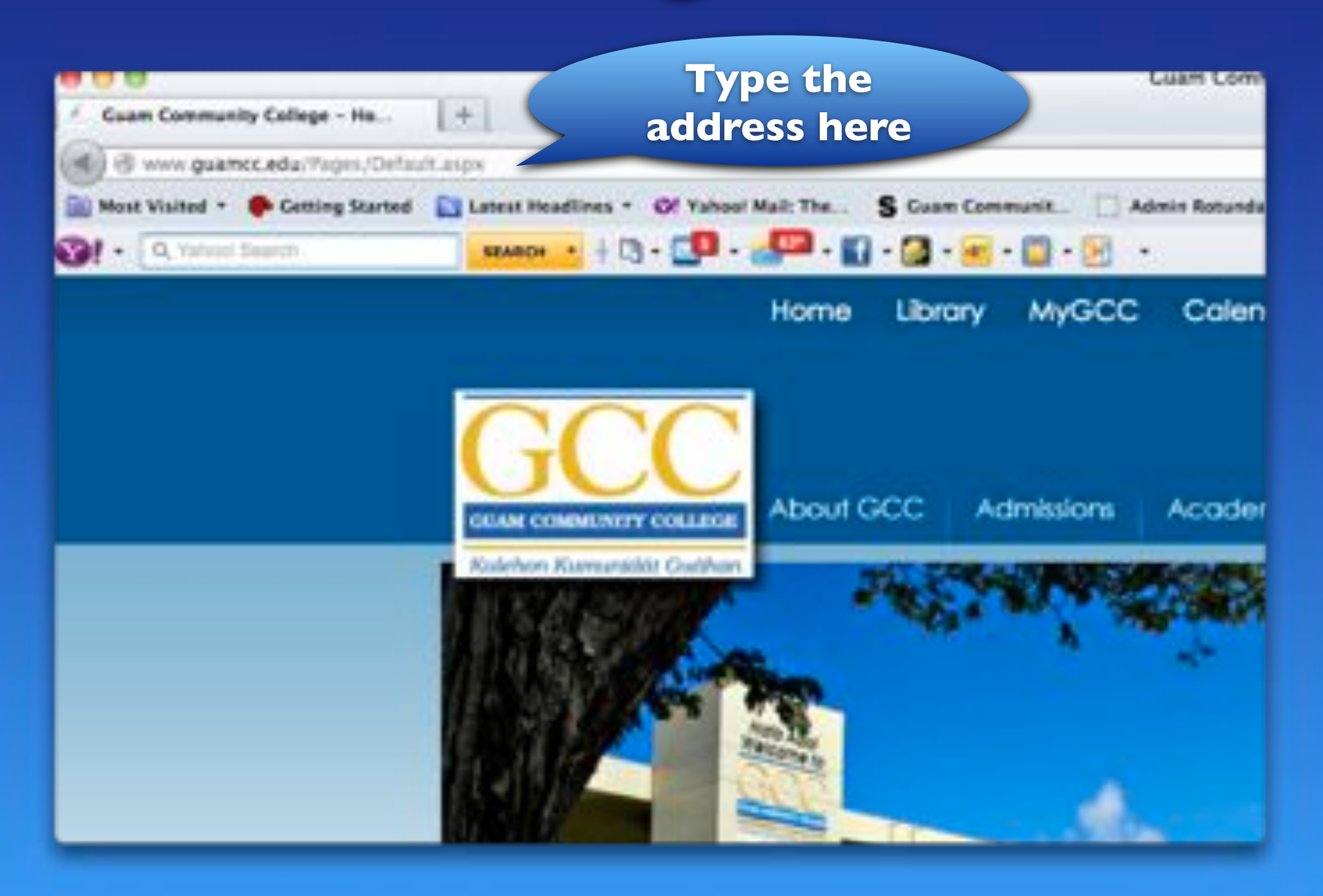

#### **Click on "Forms" under Admissions**

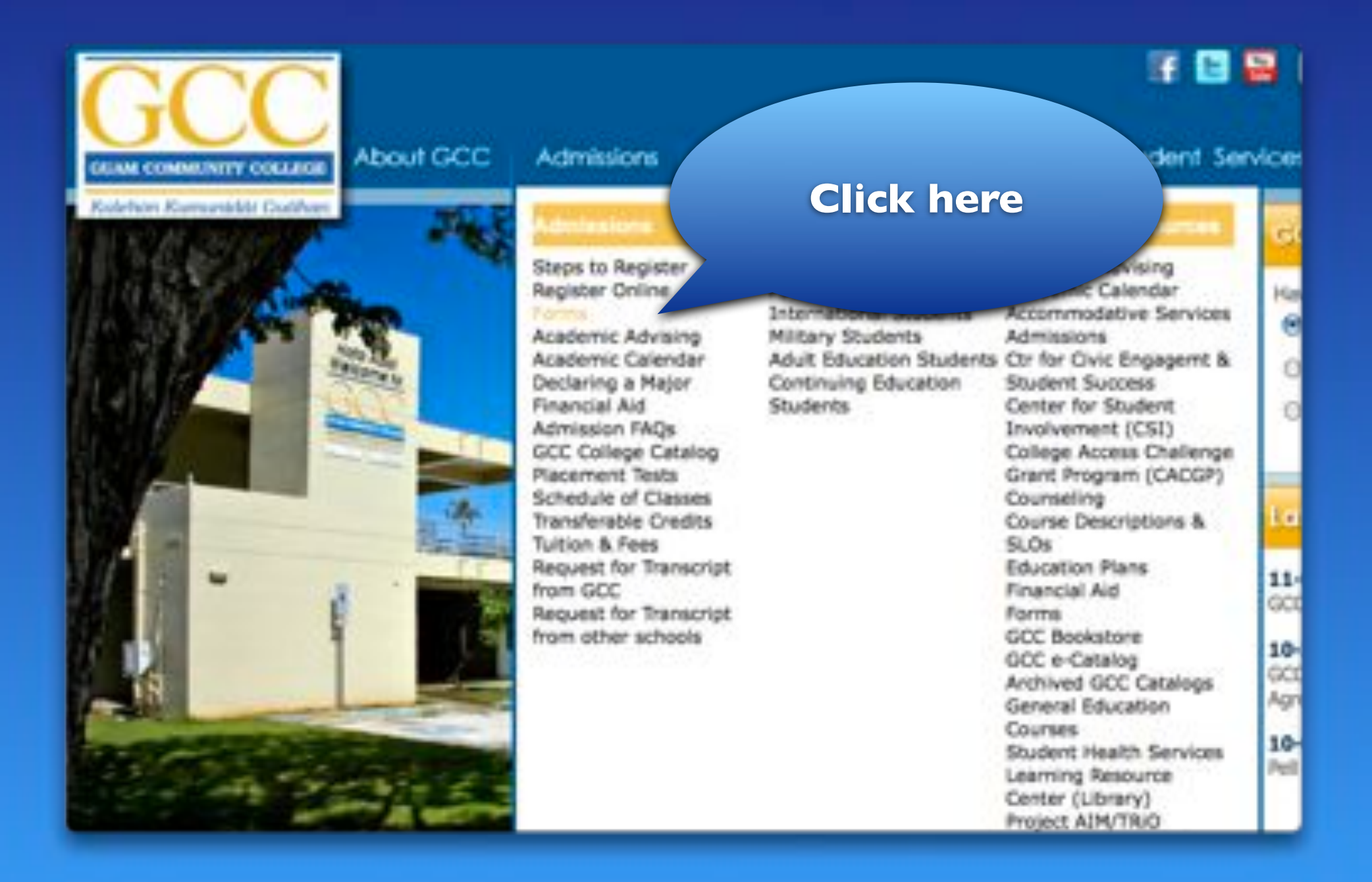

## Download the "Personal Information Form"

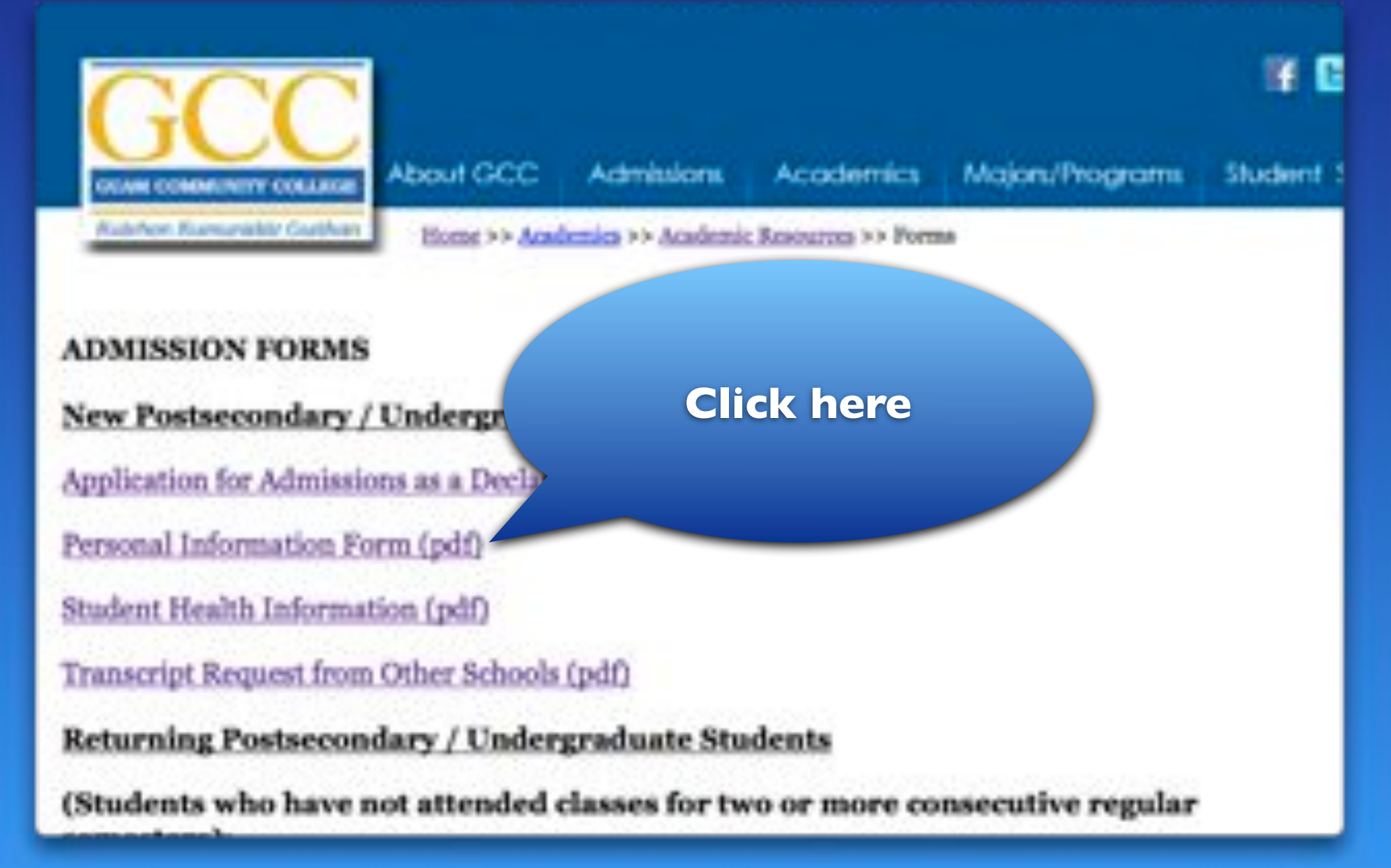

# Submit the form with a valid ID to the Admissions & Registration Office

| GCC PERSO                       | ONAL INFO                   | RMATION F            | ORM       |
|---------------------------------|-----------------------------|----------------------|-----------|
| LEIGAL NAME                     | -                           |                      | DATE OF B |
| If you have used provider now   | erin Made Naterpline in bie |                      |           |
| MARING ADDRESS: PO BOB / ITERST | 4/180                       | un                   | revis.    |
| RESEDENTIAL ADDRESS             | NAME                        | (m                   | 10.5      |
| BOME PROVER                     | WORK PROVER                 | t                    | CILLPRON  |
| EMAR. ADDRESSE                  |                             |                      | C DWORK   |
|                                 | MARK THE ITEM I             | ELOW THAT HIST APPLE | IS TO YOU |
| CITURNEEP STUTIE                | NOLBITAL.                   |                      |           |

## You will receive a letter from the Admissions & Registration Office

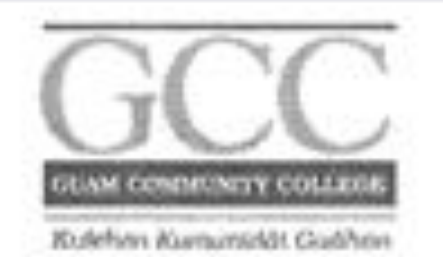

November 7, 2012

John Doe MyGCC ID: B00123456 DOB: 07/10/72

Hafa Adai John,

We proudly introduce to you MyGCC, Guam Community system that will give you greater access to your information a more convenient. Beginning June 1, students will be able to upcoming academic year.

In addition, as a GCC student, MyGCC provides you wit communicating with your instructors and other students address is your official means of communication with the coin at least once a week to check e-mail, announceme

To get started, you must have a Log in ID and PIN. Your con

Usemame (Student ID): Password (Student PIN): E-mail Address:

john.doe 071072 john.doe@guamec.edu

You need this Username and <u>Temporary</u> Password to register online

31

D): john.doe N): 071072 john.doe@

#### Go to <u>www.guamcc.edu</u>

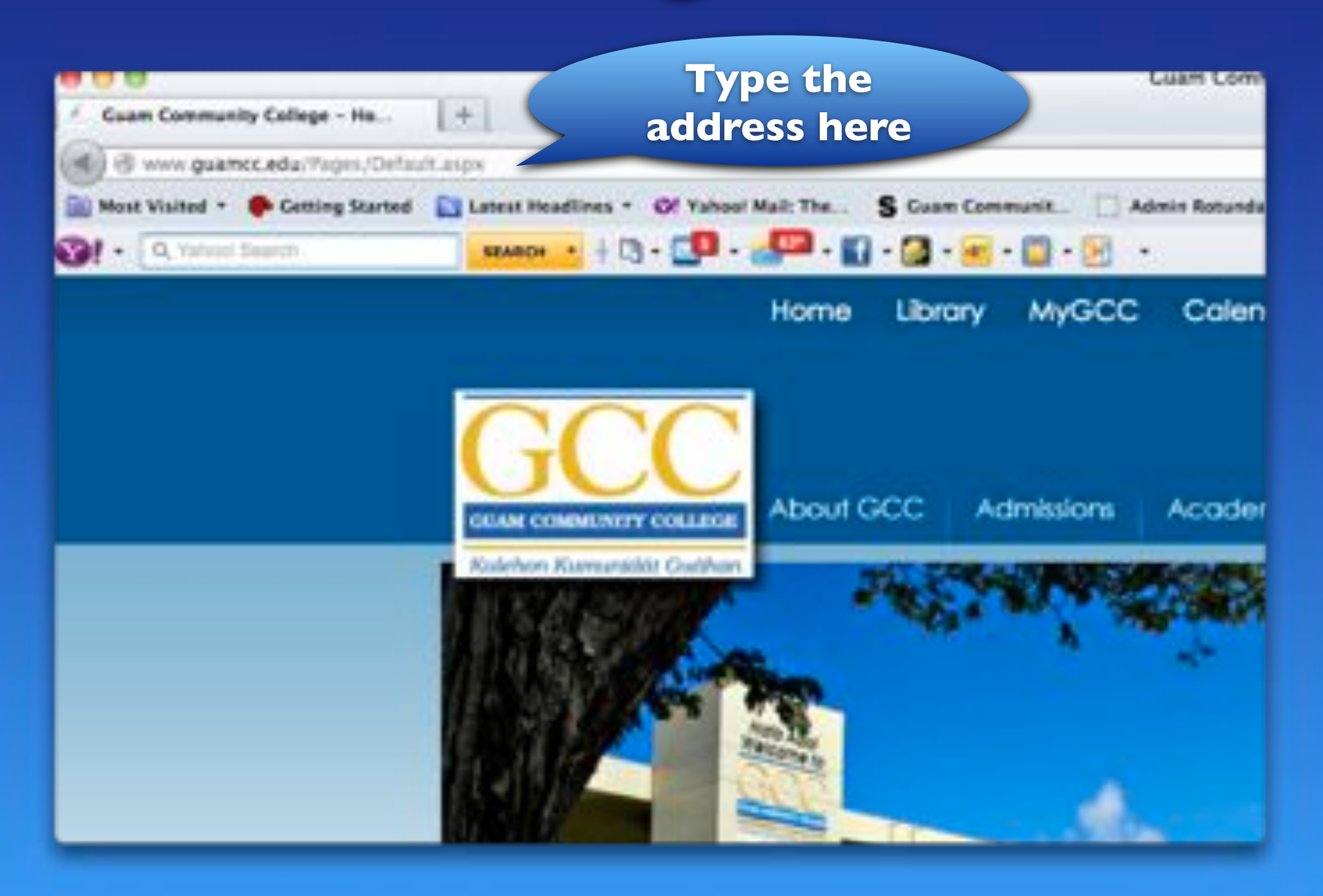

#### Click on "MyGCC"

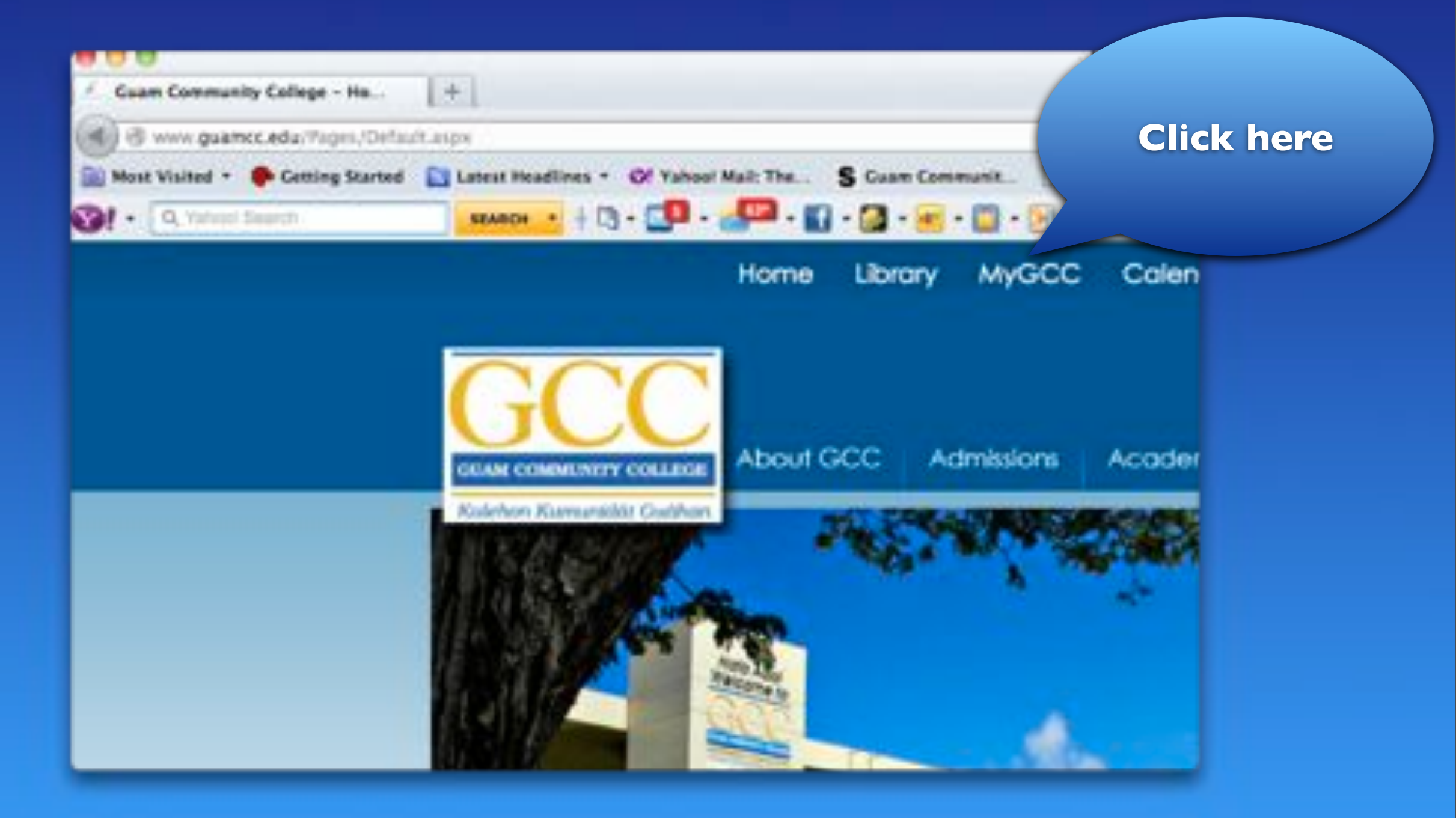

# Log in on MyGCC

| <b>8.0</b> .0                                            |         |                | Guam Co | mmunity Co     |
|----------------------------------------------------------|---------|----------------|---------|----------------|
| - > 🙆 + Shttps://mygcc.guamcc.edu/cp/home/display        | nigoly  |                |         |                |
| 6-3 []] IIII http://wwwedu-Home Apple Yahoo! Google Maps | YouTube | Wikipedia      | News+   | Popular +      |
| Mun community contents<br>MyGGCC<br>Discover Your Fi     | User    | name<br>rd her | and     |                |
| Secure Access Login                                      |         |                |         |                |
| User Name:                                               |         |                | provide | es students, f |
| Password:                                                | th      | e Internet.    |         |                |
| Login Cancel                                             | w       | hat's Ins      | side?   |                |
| Having problems logging in? Click here.                  |         | 24 C           |         |                |
| Forgot Password?                                         | -       |                | E-mail: | Send and re    |
| How do I get a user name and password? Click Here        |         | 0              | Calend  | ar: Access ar  |

#### Change your password

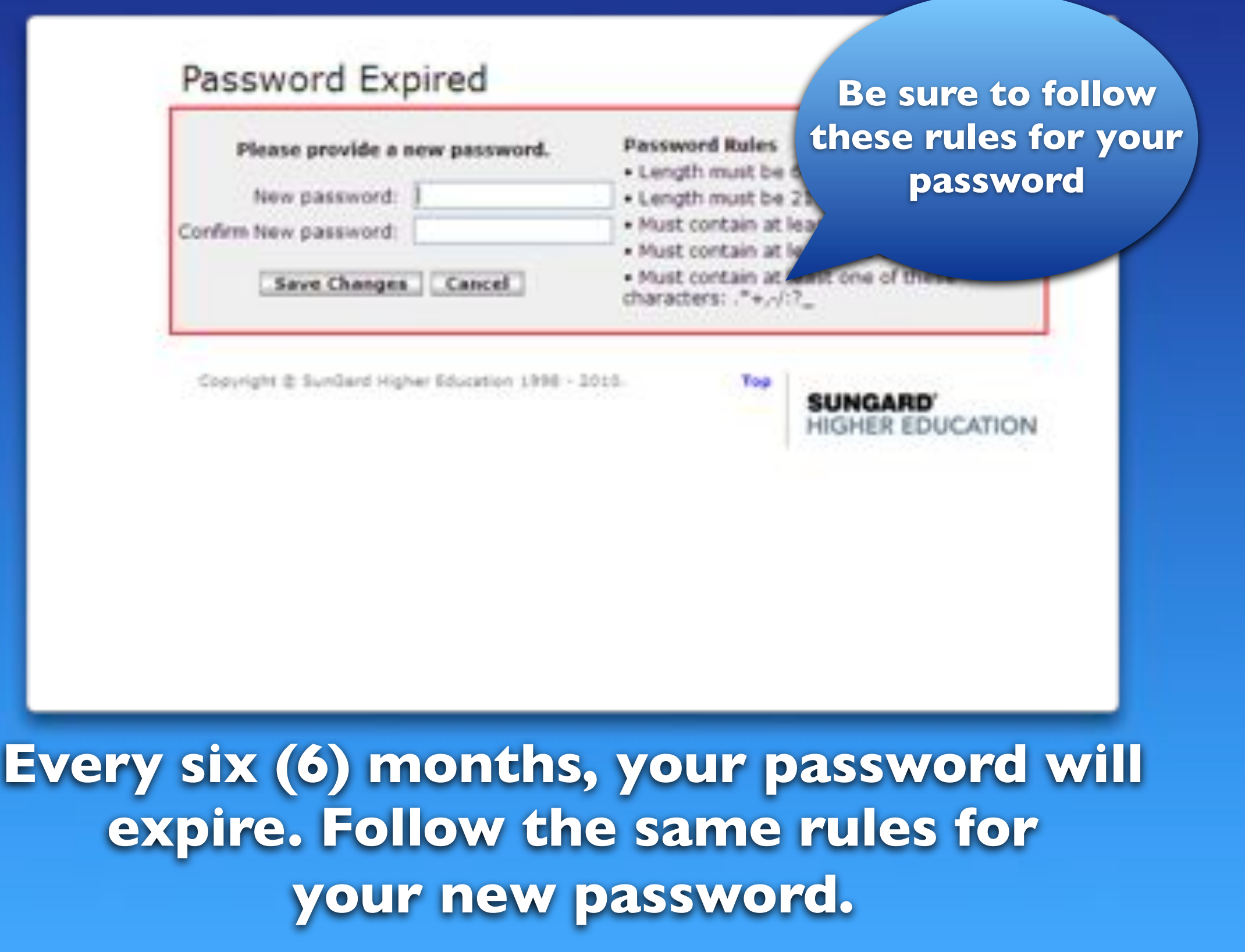

# Enter your answers to Security Questions

|     | q                | Juestid q | uestions | s (if you | want |
|-----|------------------|-----------|----------|-----------|------|
|     | Where were y     | ou born?  |          |           |      |
| Mot | hers maiden name |           |          |           |      |
| You | favorite color?  |           |          |           |      |
| You | elementary schoo | a name?   | -        |           |      |

#### For more info...

Admissions & Registration Office gcc.registrar@guamcc.edu

Assessment & Counseling Department gcc.counseling@guamcc.edu

> Financial Aid Office financialaid@guamcc.edu